# Modelagem de esquadrias para Archicad

MODELAGEM E GERAÇÃO DE VIDEO TUTORIAIS DE OBJETOS PARA ARCHICAD UNIVERSIDADE FEDERAL DA PARAÍBA DEPARTAMENTO DE ARQUITETURA E URBANISMO ESTÁGIO SUPERVISIONADO 1

## Modelagem de esquadrias para Archicad

MODELAGEM E GERAÇÃO DE VIDEO TUTORIAIS DE OBJETOS PARA ARCHICAD.

LINCOLN ARAUJO ALMEIDA ORIENTADOR: CARLOS ALEJANDRO NOME MARCO/2020

# SUMÁRIO

INTRODUÇÃO 6 A FERRAMENTA BIM 6 O ARCHICAD 7 METODOLOGIA 81º passo 8 2º PASSO 12 3º PASSO 16 4º PASSO 18 5º passo 20 6º PASSO 24 7º PASSO 27 8º passo 30 9° PASSO 32

resultados 36

# 1.introdução

#### A FERRAMENTA BIM

#### Modelagem da Informação da Construção

"Building Information Modeling"

modelo virtual preciso dotado de informações referentes a todos os componentes inseridos

lógica projetual em possuir um modelo integral em todos os ciclos e fases presentes na construção e compartibilização de informação entre todos os atores relacionados ao projeto importancia do BIM para a execução profissional da Arquitetura:

melhoria no desempenho da concepção do projeto maior velocidade no ato projetual unificação do objeto projetual simplificação ao acesso às informações projetuais, bem como sua quantificação e modificação

precisão do modelo virtual em relação ao objeto construído e compartibilizado com os demais profissionais

#### desenhos arquitetônicos otimizados

#### ł

modelo preciso composto de informações construtivas

#### +

integração entre os agentes presentes em todas as fases da concepção e construção

agilidade no desenvolvimento projetual e construtivo

menor ocorrência de erros e disparidades entre o projeto e o objeto construido economia ao final

v

#### O ARCHICAD

software CAD BIM desenvolvido pela companhia GRAPHISOFT

desenvovimento iniciado em 1982, lançado em 1987

Atualmente esta em sua versão ARCHICAD 23

Integração com Rhinoceros e Grasshopper A intenção do trabalho é produzir video tutoriais para o ARCHICAD, disseminando, assim, conhecimento sobre o software, facilitando a aprendizagem do mesmo e modelagem, contribuindo para o desenvolvimento da área projetual.

Definiu-se como objeto de estudo a modelagem de diversos tipos de esquadrias, demonstrando como a partir do básico oferecido na biblioteca embutida chegar a um objeto detalhado e específico. A versão utilizada para o desenvolvimento foi o ARCHI-CAD 22 no idioma inglês.

# 2.metodologia

#### 1º passo ESCOLHA DO PROJETO BASE

projeto existente para servir de base para o modelo virtual

principais critérios de escolha:

diversidade de formas de esquadrias

+

acesso presencial ao edifício facilitado projeto escolhido:

Bloco de Coordenações do Centro de Tecnologia UFPB

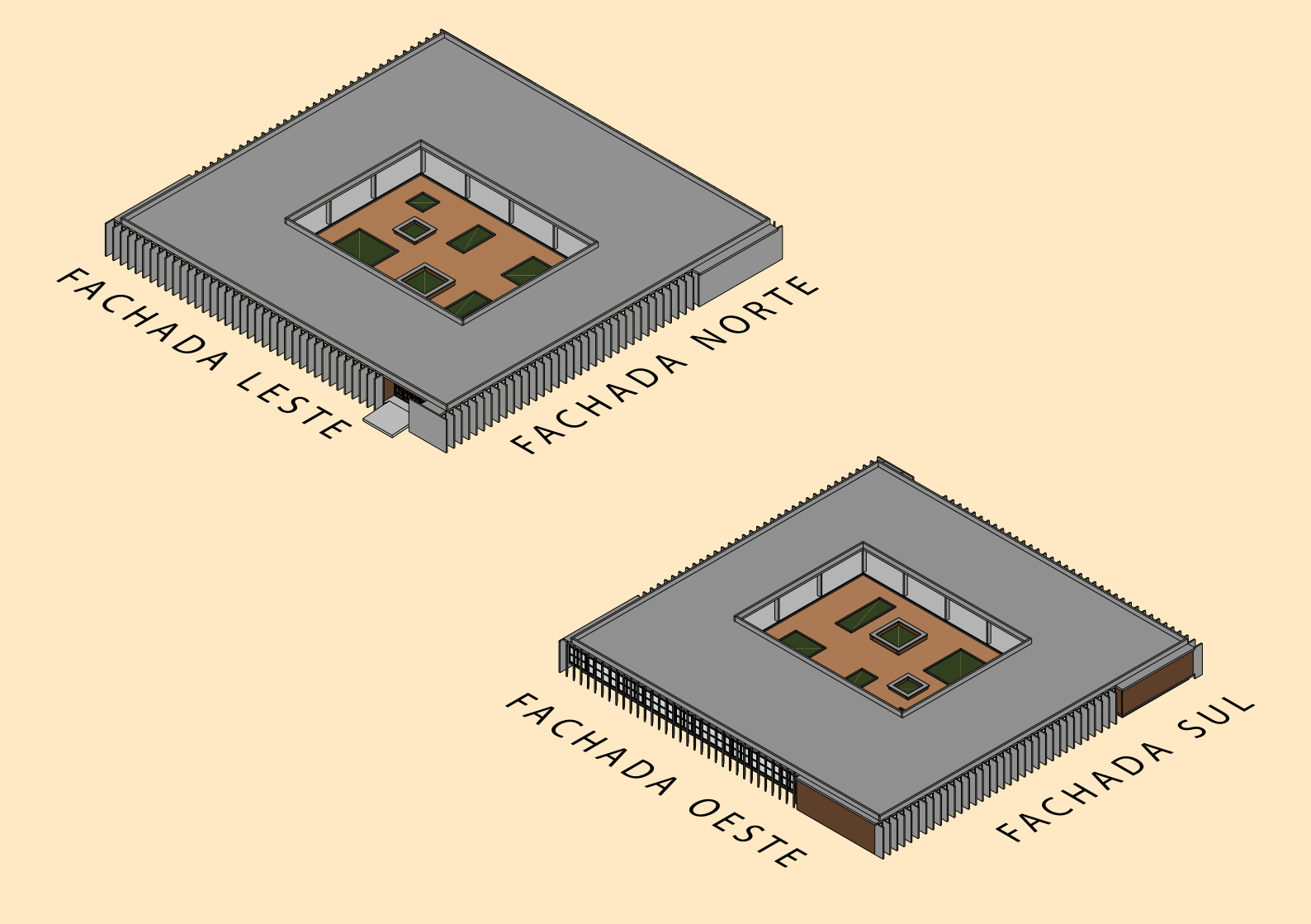

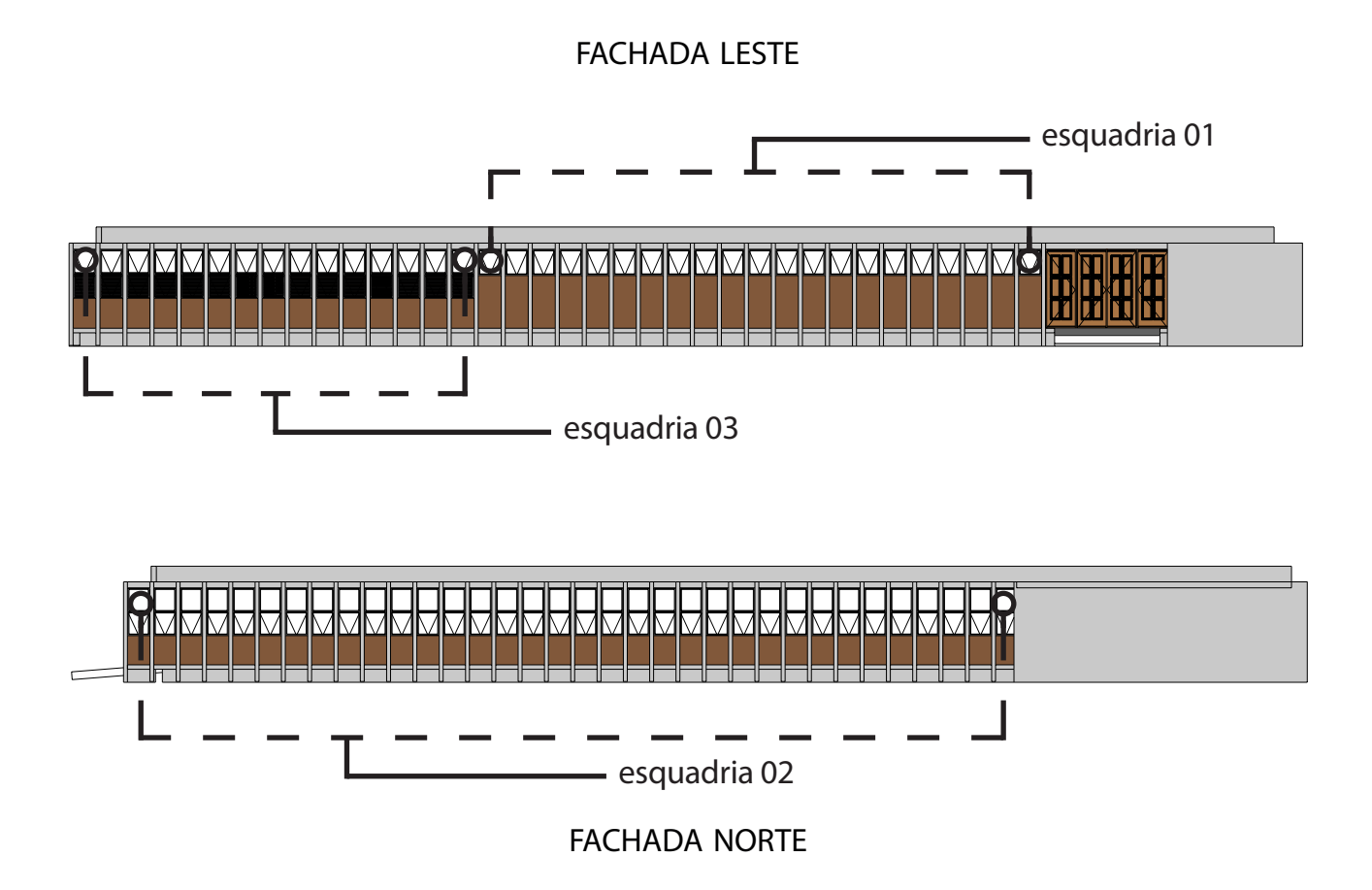

FACHADA OESTE

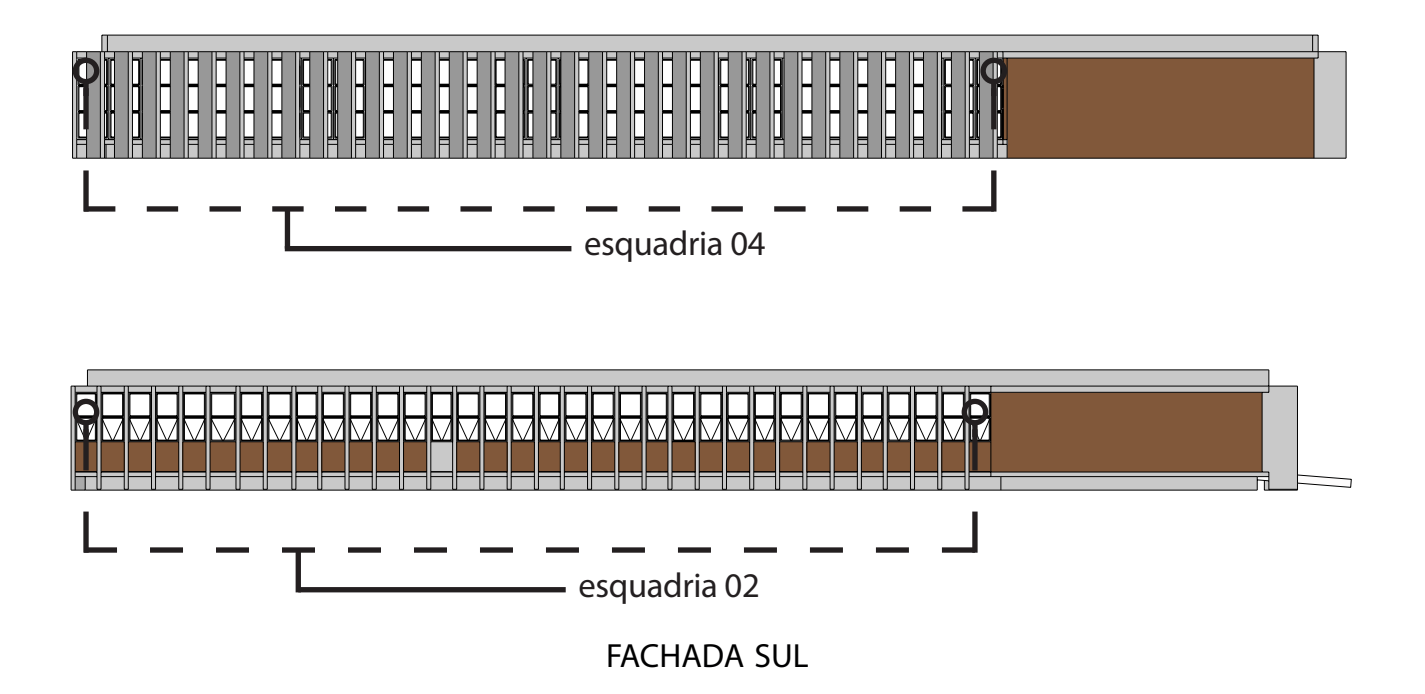

#### 2º passo COMPREENSÃO DOS OBJETOS A SEREM MODELADOS

definir a configuração de cada tipologia de esquadria

# ↓ buscar modelar cada esquadria com todas as suas composições mantendo a unidade em um objeto ↓ identificar e atribuir suas configurações construtivas identificar um modelo base próximo a configuração de-

objeto parametrizado dotado de informações construtivas detalhadas e especificas

sejada

FACHADA NORTE 1 tipologia de esquadria Esquadria 02

#### FACHADA LESTE

Esquadria 01 Esquadria 03

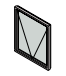

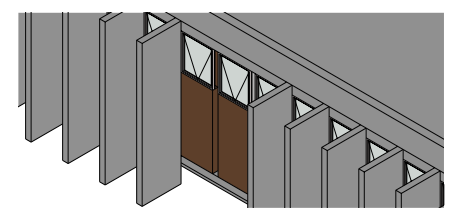

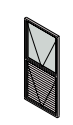

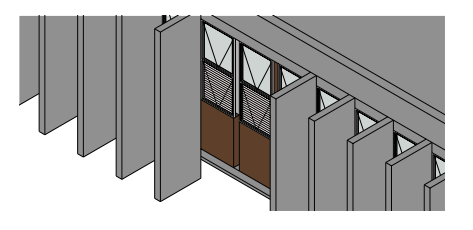

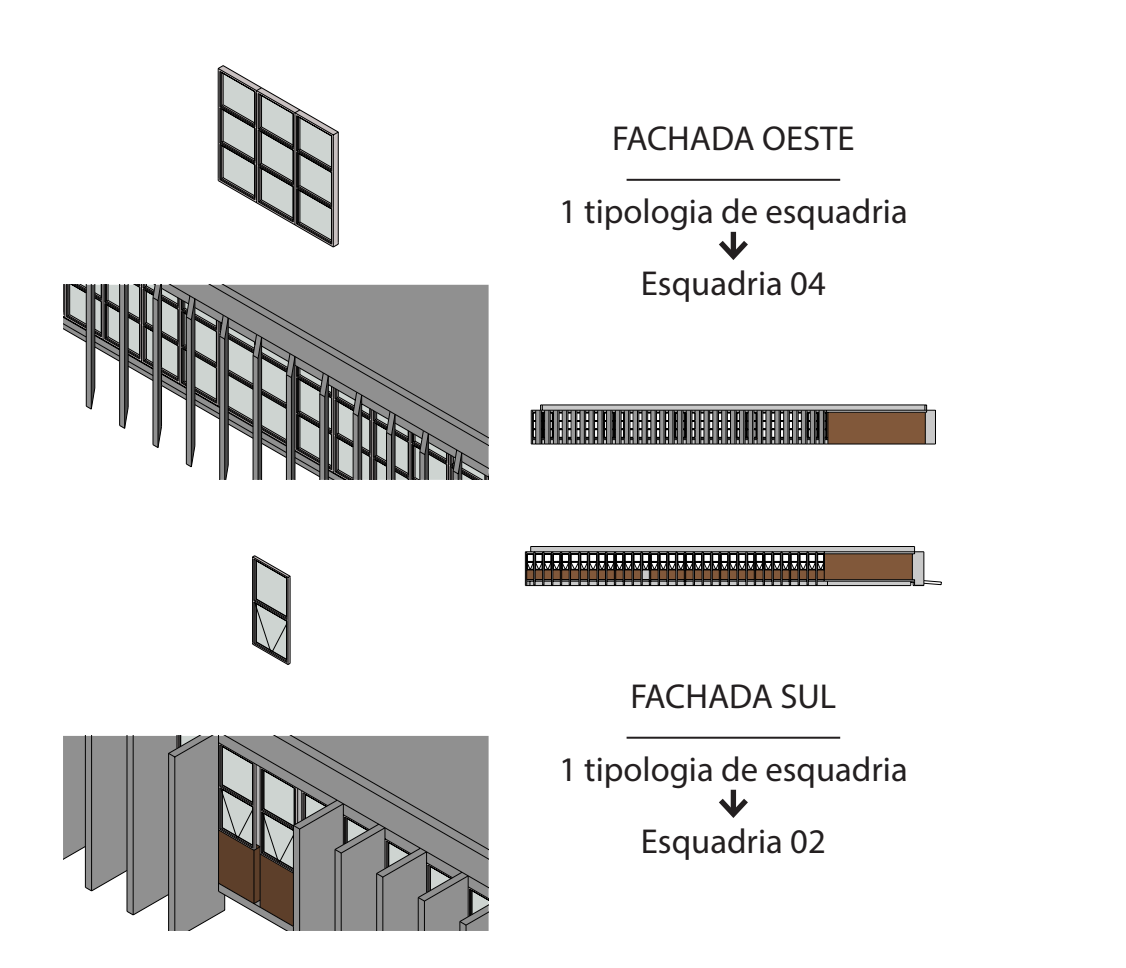

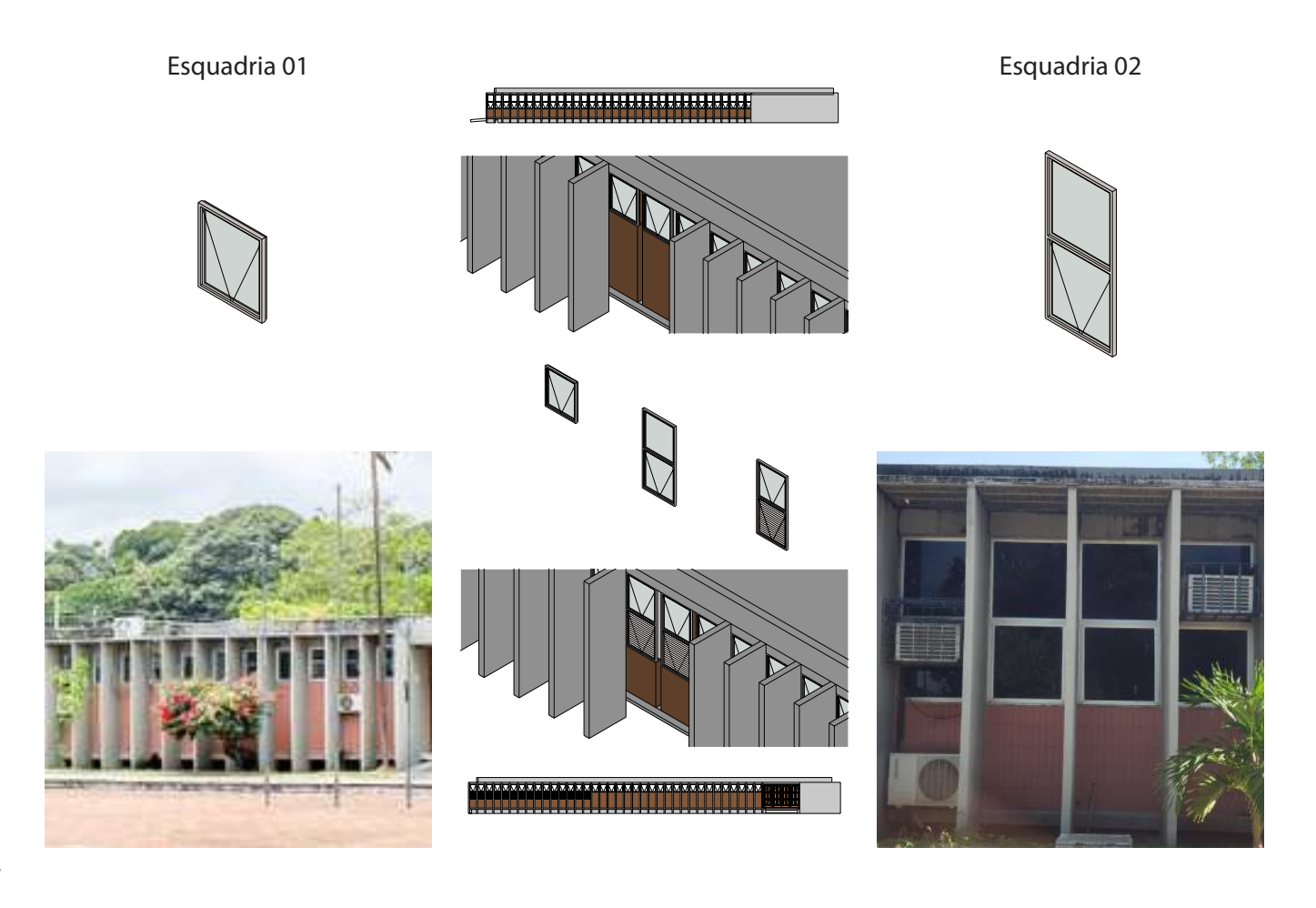

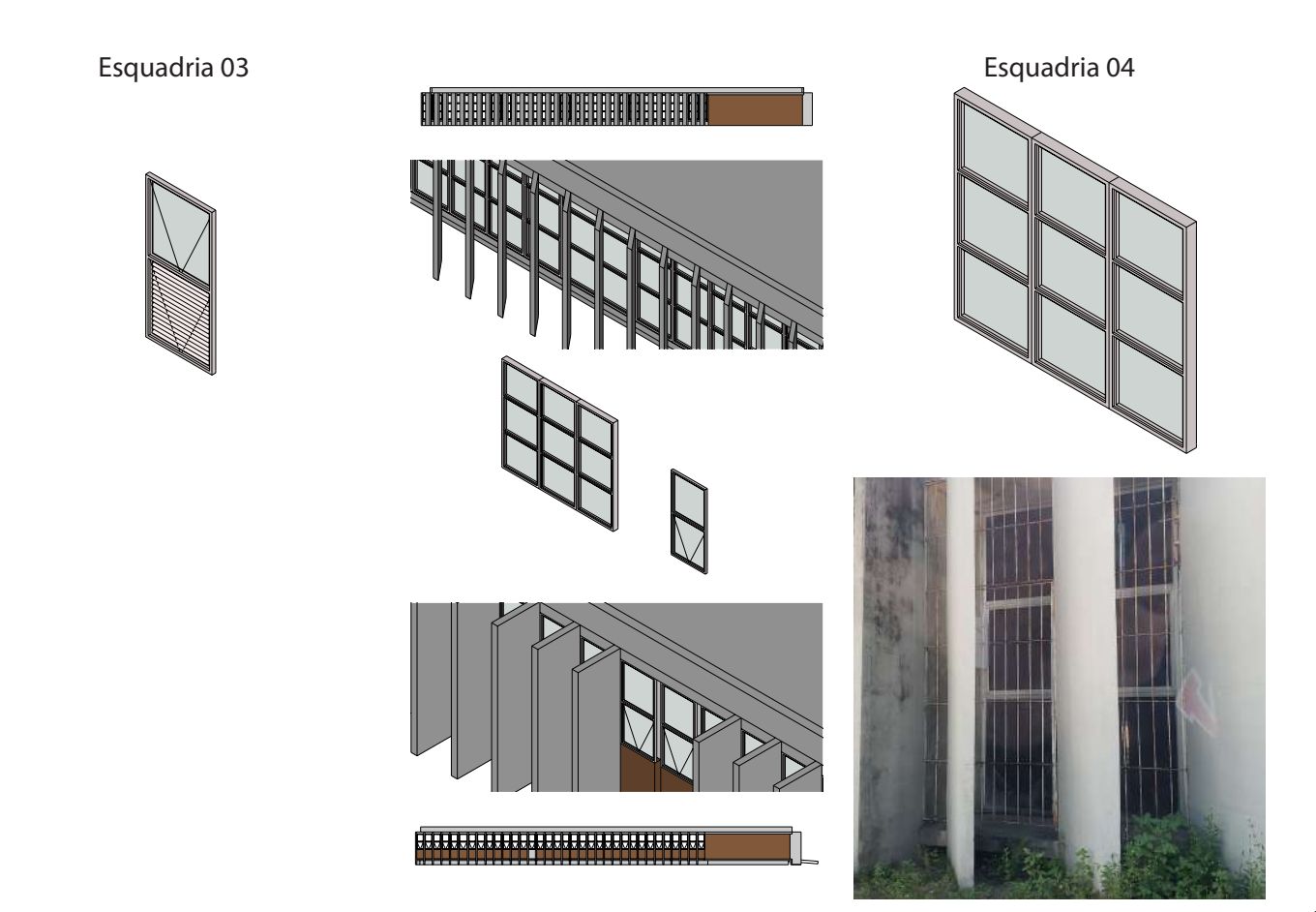

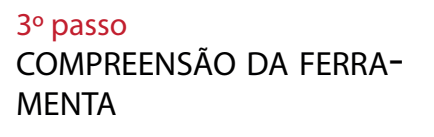

APRESENTAÇÃO DA FERRA-MENTA

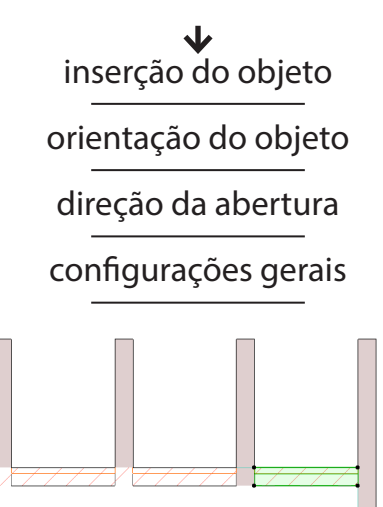

#### INSERÇÃO DO OBJETO

tanto portas como janelas apenas podem ser inseridas diretamente em uma parede, não podendo ser inserido de modo independente no modelo. ao escolher o modelo base e levar diretamente para o desenho, ao por em cima de uma determinada parede, onde localiza-se o cursor irá aparecer uma pré-visualização do objeto a ser inserido.

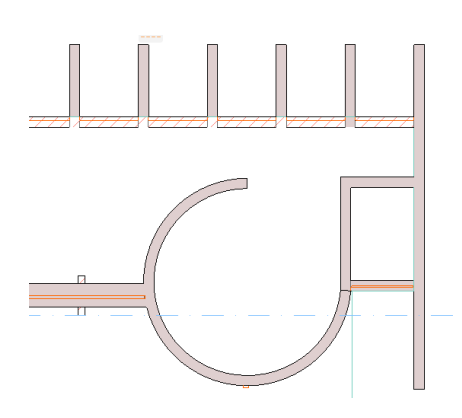

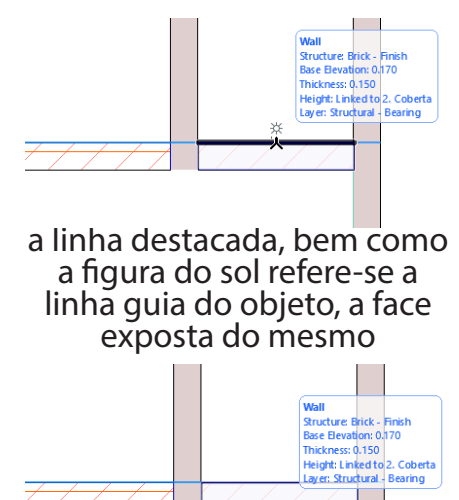

Ao clicar, confirmando o posicionamento do objeto e sua linha de referência, será o momento de definir a direção de abertura da esquadria

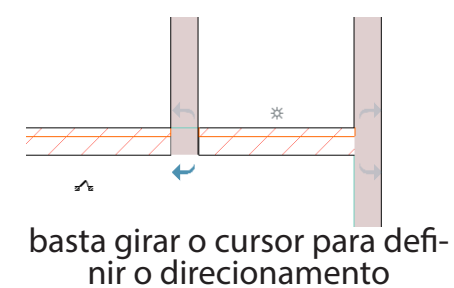

#### 4º passo

CONSTRUINDO A ESQUADRIA: TIPOLOGIAS DE ESQUADRIAS

A biblioteca do ARCHICAD ja possui diversos tipologias bases para utilização

✔
 diferentes composições
 podem serem criadas a partir
 de uma base única

para criar uma esquadria específica, deve-se partir de uma base que aproxime-se o máximo da esquadria futura, ou que possibilite o máximo de ajustes e transformações

esquadrias importadas e adicionadas a biblioteca podem não conter o mesmo número de possíveis ajustes, dependerá assim, da complexidade do objeto em si

| R. ☆ Q                                 | <b>6</b> , |
|----------------------------------------|------------|
| ✓ □ 1.3 Windows 22                     | ~          |
| 🛅 Basic Windows 22                     |            |
| Bay and Bow Windows 22                 |            |
| Empty Window Openings 22               | ~          |
| Double Sash Window 22 Double Window 2  | 2          |
|                                        |            |
| Horizontal Multi-Sash Triple Window 22 | ~          |
| esquadrias básicas                     |            |
| bay windows                            |            |
| R. ☆ Q                                 | (j)        |
| V 113 Windows 22                       | ~          |
| Basic Windows 22                       |            |
| Bay and Bow Windows 22                 |            |
| Empty Window Openings 22               | ~          |
| Bow Window 22     Splay Bay Window     | 22         |
| FA                                     |            |

Square Bay Window 22

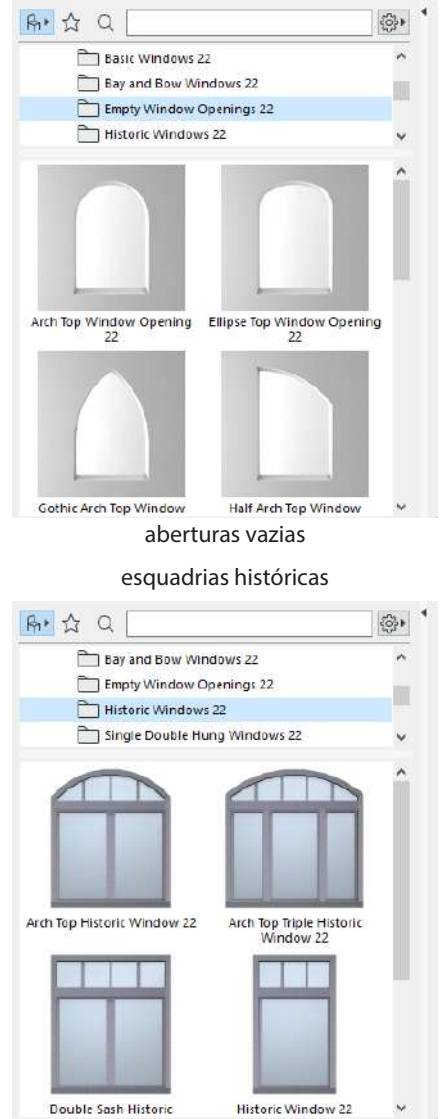

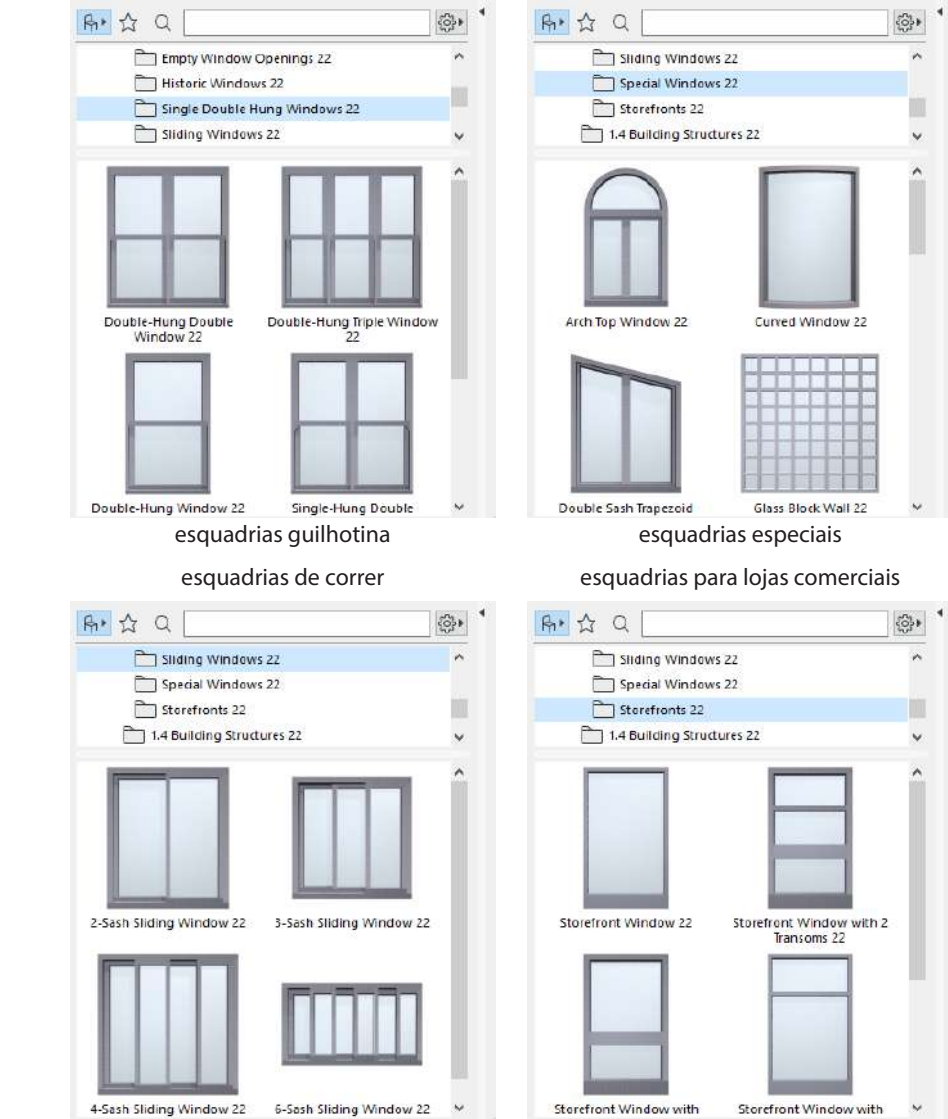

~

...

~

#### 5º passo CONSTRUINDO A ESQUADRIA: CONFIGURAÇÕES

Após ser definido a tipologia base para o desenho da esquadria deve-se configura-la

A configuração de uma esquadria divide-se em 7 partes

Pre-visualização e posicionamento

Configuração básica da janela

Planta baixa e corte

Marcador

Estilo de texto do marcador

Configurações de marcador

Classificação e propriedades

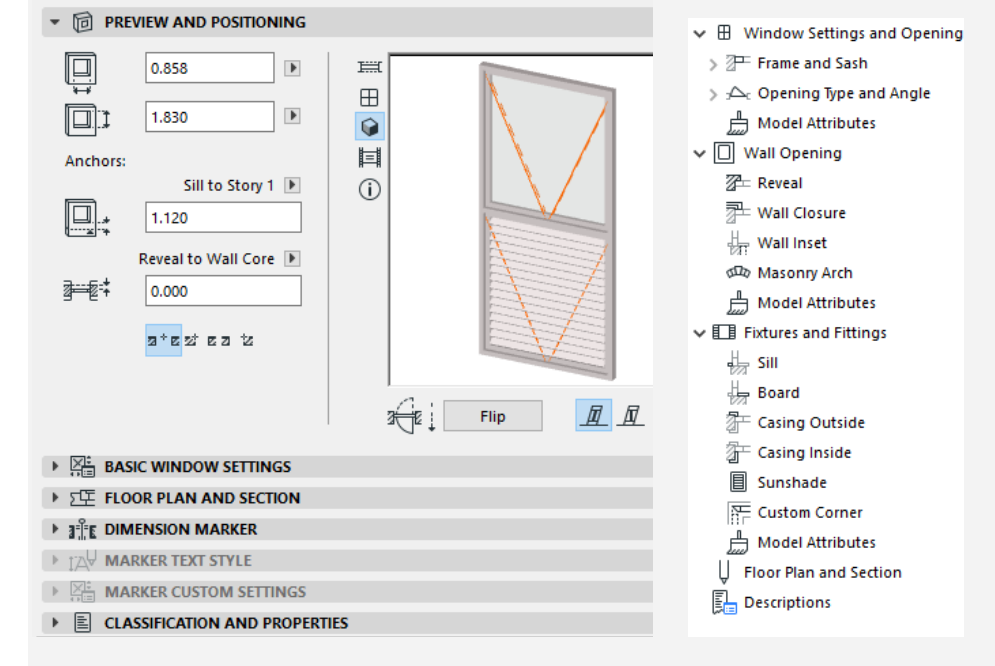

Como o presente exercício limita-se a modelagem, apenas avançaremos até o segundo grupo.

No primeiro segmento definimos: dimensões e elevação da esquadria, orientação da face externa, eixo e afastamento do exterior da parede O segumento segmento são as configurações mais avançadas de modelagem

É dividido em: Configuração e abertura, Recorte da parede, Montagem, Planta baixa e corte, Descrição.

Em seguida as principais páginas

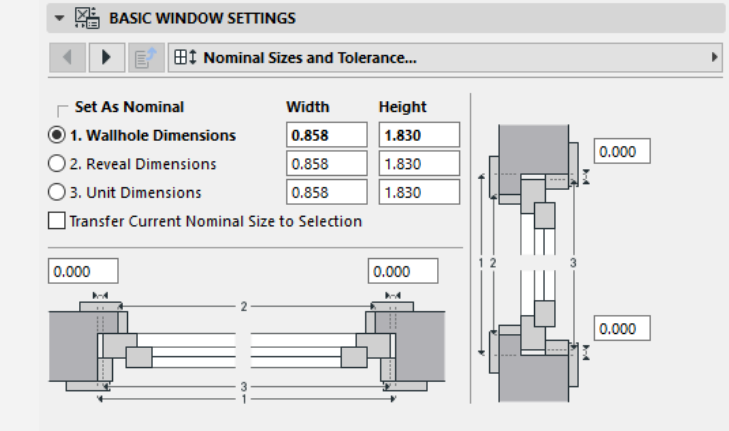

Recorte da parede, dimensões da esquadria e tolerâncias de tamanho.

#### Definição das diversas aberturas existentes na esquadria e suas dimensões

| ◀ ▶ 🛃 🖽                         | Window Settings and Openin | g                       |
|---------------------------------|----------------------------|-------------------------|
|                                 | Opening Type               | Cide User Minored       |
|                                 | Main Sash                  | Side Hung Mirrored V    |
|                                 | Sidelight                  | Fixed Glass ~           |
|                                 | Lower Sash                 | Fixed Glass 🗸 🗸         |
|                                 | Transom Sash               | Fixed Glass $\sim$      |
|                                 | 1                          | τ <u></u> Σ             |
|                                 |                            | <u>₁</u> Δ <sub>ℓ</sub> |
|                                 |                            |                         |
|                                 |                            |                         |
| Detail Level                    | Nati                       | ural Ventilation        |
| Detail Level<br>3D Detail Level | by MVO ~                   | Over Frame              |

Definições das demais aberturas inseridas na esquadria

### Definição das dimensões da moldura e dos elementos da abertura principal da esquadria

| ▼ Star BASIC WINDOW SETTINGS                              |                                      |
|-----------------------------------------------------------|--------------------------------------|
| ✓ ► E Shape ►                                             | Frame and Sash                       |
| Upper Transom Mullion to Top                              | Frame Element Joinery Butt Joint 🗸   |
| Lower Transom                                             | Uniform Frame Width Set Frame Widths |
| ✓ Sidelight                                               |                                      |
| Panes Horizontal Unifor Sizes Vanes Vertical Asymmetric V |                                      |
|                                                           |                                      |

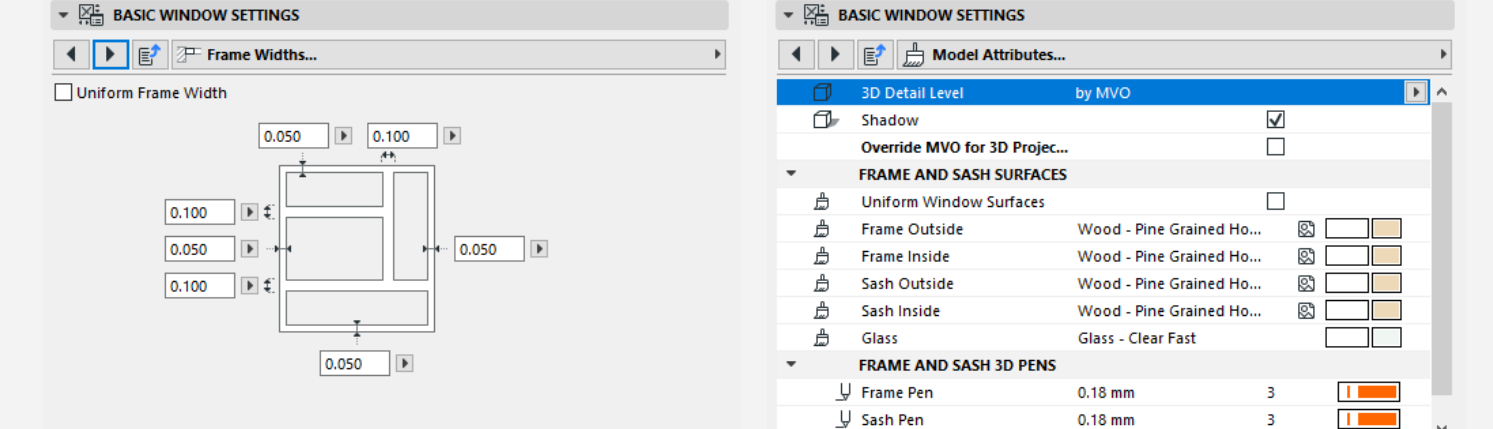

Definição das diversas dimensões da armação

Definição do padrão do desenho das aberturas (totalmente opaco, totalmente transparente ou algum padrão de desenho)

| Uniform Sash | es             |  |
|--------------|----------------|--|
| lit Sash     | Transom Sash 🗸 |  |
|              | No Grid        |  |

Configuração da insersão do objeto no recorte da parede

Materialidade da esquadria e representação gráfica no desenho

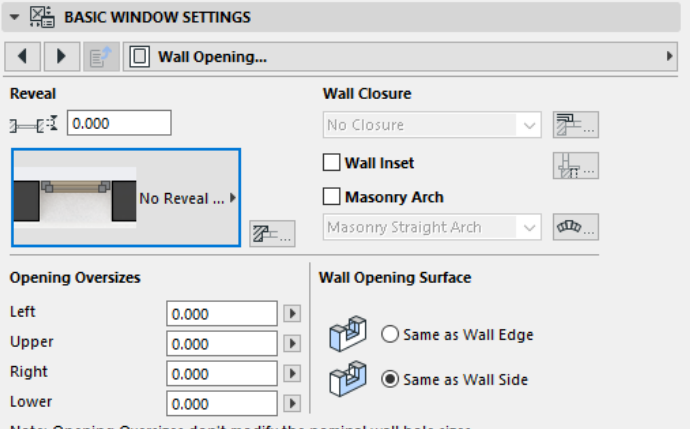

Note: Opening Oversizes don't modify the nominal wall hole sizes.

| ▼ X:= BASIC WINDOW SETTINGS         |                                          |
|-------------------------------------|------------------------------------------|
|                                     | <ul> <li>✓ ■ Sunshade</li> </ul>         |
| Reveal Type 3-6 3-6 3-6 3-6 3-6 3-6 | Sunshade 0.050                           |
| No Reveal - Edge                    | Number of Panels 2                       |
|                                     | Position 30.00°                          |
|                                     | Automatic Shutter Width                  |
|                                     | Shutter Width 0.000 Shutter Height 1.500 |
| Tipo de recorte efetuado na parede  | Definição da proteção solar              |

Opções de modelagem de componentes complementares à esquadria: envoltório, peitoril, borda, proteção solar

#### Especificação de laterais da esquadria

| ▼ 🖓 BASIC WINDOW SETTINGS         |               | ▼ 🔆 BASIC WINDOW SETTINGS |                           |
|-----------------------------------|---------------|---------------------------|---------------------------|
| Fixtures and Fittings             |               | 🚺 🕨 📑 Custom Corner       | Þ                         |
| Casing                            | Ganging       | Corner Connection Type    | Frame 🗸                   |
| □ Outside<br>□ Inside<br>□ Inside |               | Custom Corner 2           | Custom Corner 1           |
|                                   | Sunshade      |                           |                           |
| Timber Sill >                     | Decorative +  |                           |                           |
| Board                             | Custom Corner |                           |                           |
|                                   | Right         | Different Connecting Wall | Different Connecting Wall |
|                                   | Left          | INICKNESS                 | mickness                  |

#### 6º passo CONSTRUINDO A ESQUADRIA: ESQUADRIA 01

esquadria do tipo Maxim Ar

Esquadria do tipo Maxim Ar única, sem demais complementos.

Partiu-se da escolha de uma janela do tipo básico

a partir dela modelou-se o interior abertura tornando um fechamento de vidro

definiu-se o tipo da abertura, tornando a esquadria do tipo Maxim Ar

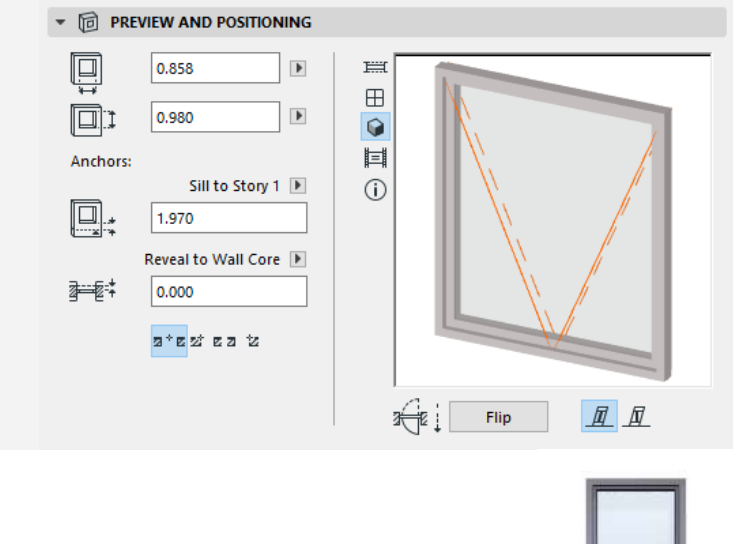

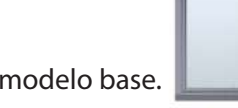

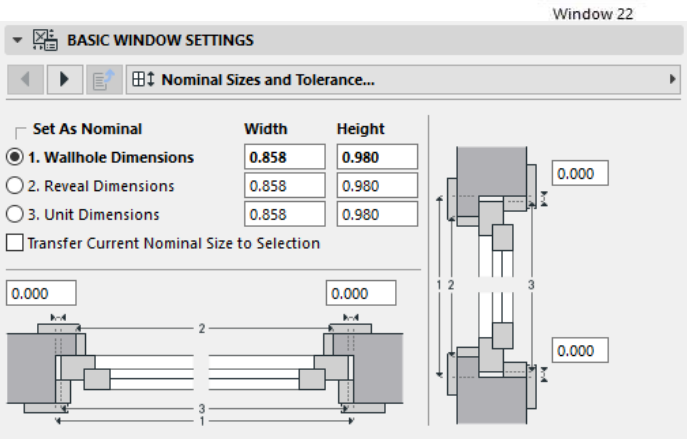

#### Esquadria escolhida para modelo base.

| ▼ Real BASIC WINDOW SETTINGS       |                                      |
|------------------------------------|--------------------------------------|
| Image: Image Shape →               | Frame and Sash                       |
| Upper Transom                      | Frame Element Joinery Butt Joint 🗸   |
| Lower Transom       Panes Vertical | Uniform Frame Width Set Frame Widths |
|                                    |                                      |

#### Definição do tipo de abertura

| ▼ ∑i BASIC WINDOW SETTINGS          | ▼ 🔤 BASIC WINDOW SETTINGS |
|-------------------------------------|---------------------------|
| ✓ ► I Window Settings and Opening ► | Frame Widths              |
| Opening Type                        | Uniform Frame Width       |
| Main Sash Top Hung V                |                           |
| Detail Level 🗌 Natural Ventilation  | 0.030                     |
| 3D Detail Level Over Frame          |                           |
| 2D Detail Level by MVO V            |                           |

| ▼ Kar Basic Window Settings | LSIC WINDOW SETTINGS |     |                          |                    |              |     |
|-----------------------------|----------------------|-----|--------------------------|--------------------|--------------|-----|
| ◀ ► E <sup>2</sup>          | Þ                    | • • | 📑 🔓 Model Attribut       | 25                 |              | Þ   |
| Uniform Sashes              |                      | Ø   | 3D Detail Level          | by MVO             |              | • • |
| Sash Type                   |                      |     | Shadow                   |                    | $\checkmark$ |     |
|                             |                      |     | Override MVO for 3D Proj | ec                 |              |     |
| No Grid +                   |                      | •   | FRAME AND SASH SURFA     | CES                |              |     |
|                             |                      | Ê   | Uniform Window Surface   | 5                  |              |     |
|                             |                      | ۵   | Frame Outside            | Metal - Aluminium  |              |     |
|                             |                      | Ê   | Frame Inside             | Metal - Aluminium  |              |     |
|                             |                      | Ê   | Sash Outside             | Metal - Aluminium  |              |     |
|                             |                      | ۵   | Sash Inside              | Metal - Aluminium  |              |     |
|                             |                      | ۵   | Glass                    | Glass - Clear Fast |              |     |
|                             |                      | *   | FRAME AND SASH 3D PE     | 45                 |              |     |
|                             |                      | Ļ   | Frame Pen                | 0.18 mm            | 3            |     |
|                             |                      | Ļ   | Sash Pen                 | 0.18 mm            | 3            |     |

## Definição do padrão de desenho e materialidade do fechamento

Definição da materialidade como o alumínio

| ▼ 📇 BASIC W     | INDOW SETTINGS |                           |                  |   |
|-----------------|----------------|---------------------------|------------------|---|
|                 | Wall Opening   | )                         | ▲ ▶ 🛃 Z= Reveal  | • |
| Reveal          |                | Wall Closure              |                  |   |
| ][:፤ 0.000      |                | No Closure 🗸 🚰            |                  |   |
|                 |                | Wall Inset                | No Reveal - Edge |   |
| <u>с</u>        | No Reveal 🕨    | Masonry Arch              |                  |   |
|                 | <b>Z</b> =     | Masonry Straight Arch 🧹 🗸 |                  |   |
| Opening Oversiz | es             | Wall Opening Surface      | · T              |   |
| Left            | 0.000          | - A -                     |                  |   |
| Upper           | 0.000          | Same as Wall Edge         |                  |   |
| Right           | 0.000          | 👘 🖲 Same as Wall Side     |                  |   |
| Lower           | 0.000          |                           |                  |   |

Note: Opening Oversizes don't modify the nominal wall hole sizes.

#### 7º passo CONSTRUINDO A ESQUADRIA: ESQUADRIA 02

esquadria do tipo Maxim Ar

Esquadria do tipo Maxim Ar única, com o complemento de uma vedação transparente

♥ Partiu-se da escolha de uma janela do tipo básico sendo escolhida a Janela Variável, dada a multiplicidade de modelagem oferecida

a partir dela modelou-se os interior das vedações tornando-as de vidro

definiu-se o tipo da abertura, tornando a esquadria do tipo Maxim Ar

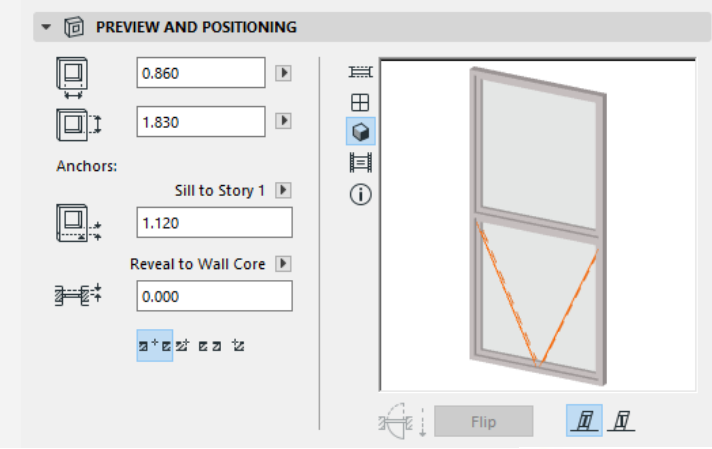

#### Esquadria escolhida para modelo base.

Variable Window 22

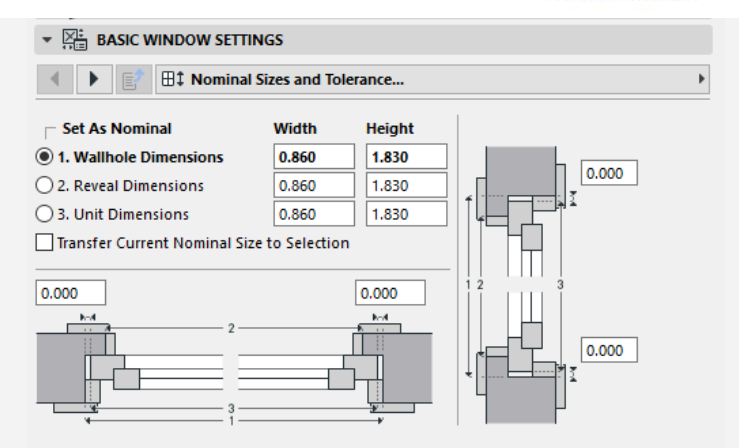

|                  | DOW SETTINGS                                | ▼ 🔆 BASIC WINDOW SETTINGS                                                                                                    |
|------------------|---------------------------------------------|----------------------------------------------------------------------------------------------------|
| ◀ ▶ 🗗 🗄          | Shape >                                     | Image: A state of the state of the state |
| Upper Transom    | Mullion to Top                              | Frame Element Joinery Butt Joint                                                                                                    |
| Lower Transom    | Mullion to Bottom                           | Uniform Frame Width                                                                                                    |
| Sidelight        |                                             |                                                                                                    |
| Panes Horizontal | Unifor Sizes Vertical Unifortances Vertical |                                                                                                    |
|                  |                                             | 0.050                                                                                                    |

Adição de uma travessa superior para compor a esquadria

Definição das dimensões da moldura e dos elementos da abertura principal da esquadria

Þ

 $\sim$ 

Set Frame Widths...

₽

Þ

Þ

0.025

· x 0.025

0.010

2₽...

#### Definição do tipo de abertura dos elementos transparentes

Definição das dimensões da armação

|                                                   |                            | ▼ Start WINDOW SETTINGS |
|---------------------------------------------------|----------------------------|-------------------------|
| 🔹 💽 📄 🗄 Window Settings and Oper                  | ing >                      | Frame Widths            |
| Opening Type       Main Sash       Transom Sash   | Top Hung ✓<br>Fixed Sash ✓ | Uniform Frame Width     |
| Detail Level Dy MVO V<br>2D Detail Level by MVO V | atural Ventilation         | 0.030                   |

| < 🕨 🗗        | Sash Options   |  |
|--------------|----------------|--|
| Uniform Sast | nes            |  |
| Edit Sash    | Transom Sash 🗸 |  |
|              | No Grid        |  |

| ▼ 🚝 BASIC WIN     | DOW SETTINGS             |                             |   |
|-------------------|--------------------------|-----------------------------|---|
| ◀ ▶ 🗈 🕻           | ] Wall Opening           |                             | • |
| Reveal            |                          | Wall Closure                |   |
| ]—₽:፤ 0.000       |                          | No Closure 🗸 🚰              |   |
|                   |                          | Wall Inset                  |   |
| 6 6               | No Reveal 🕨              | Masonry Arch                |   |
|                   | ℤ=                       | Masonry Straight Arch 🧹 🗸 🗸 |   |
| Opening Oversizes |                          | Wall Opening Surface        |   |
| Left              | 0.000                    | - <b>P</b>                  |   |
| Upper             | 0.000                    | Same as Wall Edge           |   |
| Right             | 0.000                    | Same as Wall Side           |   |
| Lower             | 0.000                    | 4                           |   |
| Note: Opening Ov  | ersizes don't modify the | nominal wall hole sizes.    |   |

## Definição do padrão de desenho e materialidade do fechamento

#### Definição da materialidade como o alumínio e vidro

| ▼ 🔀 B | ▼ 💬 BASIC WINDOW SETTINGS  |                    |              |           |  |  |
|-------|----------------------------|--------------------|--------------|-----------|--|--|
| •     | 📑 📩 Model Attributes       |                    |              | •         |  |  |
| Ø     | 3D Detail Level            | by MVO             |              | ▶ ^       |  |  |
| o,    | Shadow                     |                    | $\checkmark$ |           |  |  |
|       | Override MVO for 3D Projec |                    |              |           |  |  |
| *     | FRAME AND SASH SURFACES    |                    |              |           |  |  |
| Ê     | Uniform Window Surfaces    |                    |              |           |  |  |
| Ê     | Frame Outside              | Metal - Aluminium  |              |           |  |  |
| Ê     | Frame Inside               | Metal - Aluminium  |              |           |  |  |
| Ê     | Sash Outside               | Metal - Aluminium  |              |           |  |  |
| Ê     | Sash Inside                | Metal - Aluminium  |              |           |  |  |
| Ê     | Glass                      | Glass - Clear Fast |              |           |  |  |
| *     | FRAME AND SASH 3D PENS     |                    |              |           |  |  |
| Ļ     | Frame Pen                  | 0.18 mm            | 3            |           |  |  |
| Ļ     | Sash Pen                   | 0.18 mm            | 3            | · • • • • |  |  |
|       |                            |                    |              |           |  |  |

|                         | W SETTINGS           |                           |            |        |   |
|-------------------------|----------------------|---------------------------|------------|--------|---|
| ▲ ▶ 🗈 🏝                 | Wall Closure         |                           |            |        | Þ |
| Closure Type            |                      | No Closure                |            | $\sim$ |   |
| No Closure              |                      |                           |            |        |   |
|                         |                      |                           |            |        |   |
| Plaster Skin Definition |                      |                           |            |        |   |
| Use Wall Finish Cor     | nponent              | Thickness Limit           | 0.040      |        |   |
| Turn Plaster            |                      |                           |            |        |   |
| Outside Face            | Automatically        | Number of Skins to Turr   | 1 I        | 0      |   |
| Inside Face             | Automatically        | Number of Skins to Turr   | n i        | 0      |   |
| Dimensionable on 2      | 2D                   | Show in 3D                |            |        |   |
| Note: Plaster is turned | outside the wall con | tour defined in the revea | I settings |        |   |

#### 8º passo CONSTRUINDO A ESQUADRIA: ESQUADRIA 03

esquadria do tipo Maxim Ar

Esquadria do tipo Maxim Ar única, com o complemento de um elemento de proteção

Partiu-se da escolha de uma janela do tipo básico sendo escolhida a Janela Variável, dada a multiplicidade de modelagem oferecida

a partir dela modelou-se o interior da vedação tornando-a de vidro

adicionou-se um complemento de proteção solar que permite a circulação de vento

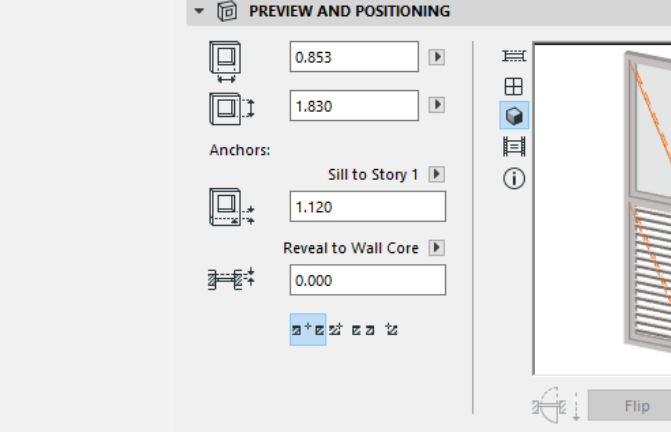

Constitui-se formalmente de modo similar a Esquadria 02, contudo, os complementos invertem-se de posição, bem como seu envoltório

Esquadria escolhida para modelo base.

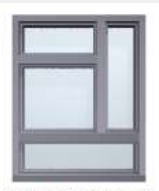

Variable Window 22

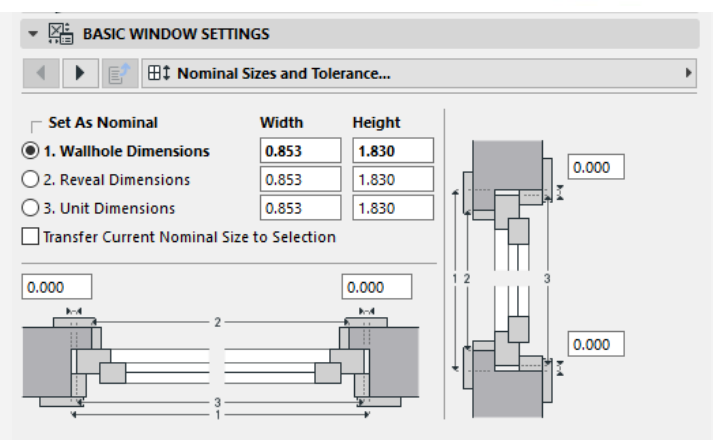

| ▼ X:= BASIC WINDOW SETTINGS |                  |                   |                |  |  |
|-----------------------------|------------------|-------------------|----------------|--|--|
| ◀ ▶ 🗊 🗄                     | Shape            |                   |                |  |  |
| Upper Transom               |                  | Mullion to Top    |                |  |  |
| Lower Transom               |                  | Mullion to Bottom |                |  |  |
| Sidelight                   |                  |                   |                |  |  |
| Panes Horizontal            | Unifor Sizes 🗸 🗸 | Panes Vertical    | Unifortances 🗸 |  |  |
|                             |                  |                   |                |  |  |

| Image: Image and Sash              | Þ                                                                                                    |
|------------------------------------|----------------------------------------------------------------------------------------------------|
| Frame Element Joinery Butt Joint 🗸 | ]                                                                                                    |
| Uniform Frame Width                | Set Frame Widths                                                                                                    |
| 0.050<br>0.025<br>0.025<br>0.055   | 0.025<br>x<br>0.025<br>0.010<br>x<br>0.010<br>x<br>0.010<br>x<br>0.010<br>0.010<br>0.00 |

Adição de uma travessa superior para compor a esquadria

Definição das dimensões da moldura e dos elementos da abertura principal da esquadria

#### Definição do tipo de abertura dos elementos transparentes

|                 | W SETTINGS                                |                          |   | * 🔚 BASIC W               | INDOW SETTINGS                                      |               |
|-----------------|-------------------------------------------|--------------------------|---|---------------------------|-----------------------------------------------------|---------------|
| < ► 🗊 🖽 V       | Vindow Settings and Opening               | <b></b>                  | Þ | < 🕨 🛃                     | B Sash Options                                      |               |
|                 | Opening Type<br>Main Sash<br>Transom Sash | Top Hung V<br>Top Hung V |   | Uniform Sash<br>Edit Sash | es Main Sash<br>Vent Sash<br>ote: same settings are | Louvers Style |
| Detail Level    | Natu                                      | ral Ventilation          |   |                           |                                                     |               |
| 3D Detail Level | by MVO 🗸                                  | Over Frame 🗸 🗸           |   |                           |                                                     |               |
| 2D Detail Level | by MVO 🗸                                  |                          |   |                           |                                                     |               |

æ...

#### Definição da modelagem do complemento

Straight

45.00°

0.010

0.050

v

1

.

.

#### 9° passo CONSTRUINDO A ESQUADRIA: ESQUADRIA 04

Esquadria mais complexa do modelo, sendo necessário a criação de um ente único e replicá-lo, criando assim uma esquadria única composta de diversos elementos, atingindo o comprimento total de 33.45m

Partiu-se da escolha de uma janela do tipo básico sendo escolhida a Janela Variável, dada a multiplicidade de modelagem oferecida ↓ a partir dela modelou-se os

interiores das vedações tornando-as de vidro

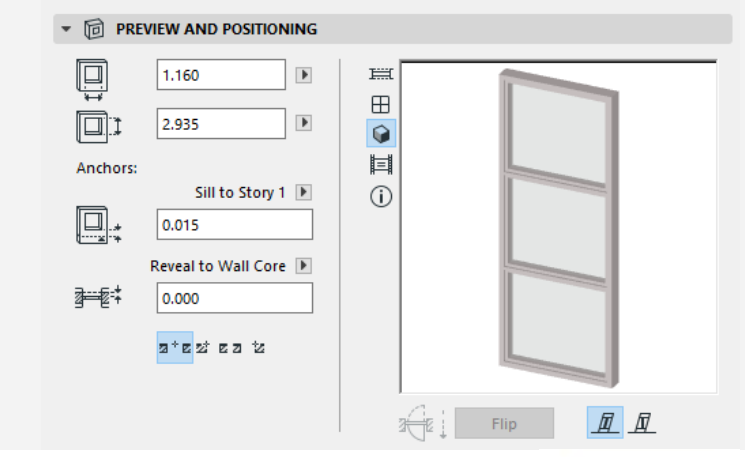

Constitui-se formalmente seguindo uma linguagem próxima as outras esquadrias, contendo, no entanto, três elementos de vedação transparentes compondo a esquadria

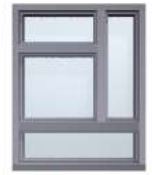

Esquadria escolhida para modelo base.

Variable Window 22

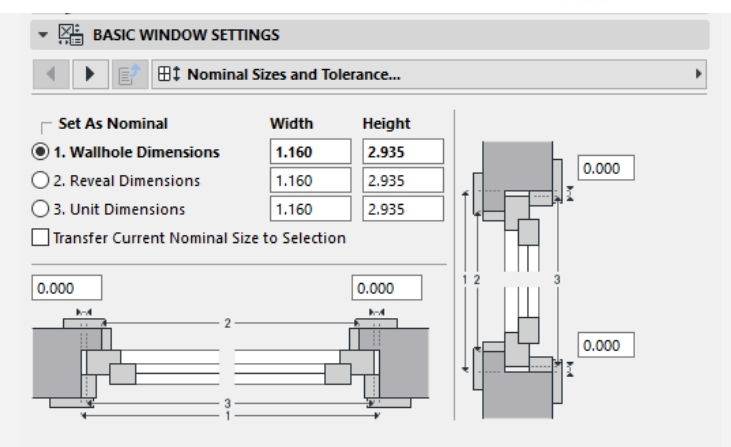

| ◀ ▶ 🗊 🗄          | Shape            |                   |                |  |  |
|------------------|------------------|-------------------|----------------|--|--|
| Upper Transom    |                  | Mullion to Top    |                |  |  |
| 🗹 Lower Transom  |                  | Mullion to Bottom |                |  |  |
| Sidelight        |                  |                   |                |  |  |
| Panes Horizontal | Unifor Sizes 🗸 🗸 | Panes Vertical    | Unifortances 🗸 |  |  |
| 0.990            |                  |                   |                |  |  |

| BASIC WINDOW SETTI    | NGS              |   |
|-----------------------|------------------|---|
| ◀ 🕨 🗗 🖓 Frame an      | id Sash )        | • |
| Frame Element Joinery | Butt Joint 🗸     |   |
| Uniform Frame Width   | Set Frame Widths |   |
| 0.150 D               |                  |   |

Adição de uma travessa superior e uma inferior para compor a esquadria Definição das dimensões da moldura e dos elementos da abertura principal da esquadria

#### Definição do tipo de abertura dos elementos transparentes, sendo todos fixos

| ◀ ▶ 🗊 🖽 พ       | Þ            | ◀ ▶ 🗗           |   |             |
|-----------------|--------------|-----------------|---|-------------|
|                 | Opening Type |                 |   | Uniform Fra |
|                 | Main Sash    | Fixed Sash 🕓    | / |             |
|                 | Lower Sash   | Fixed Sash 🕓    | / |             |
|                 | Transom Sash | Fixed Sash 🕓    | / |             |
|                 |              | ;⊃⊂c            |   |             |
|                 |              |                 |   |             |
|                 |              |                 |   |             |
|                 |              |                 |   |             |
| Detail Level    | Natu         | ral Ventilation | - |             |
| 3D Detail Level | by MVO 🗸     | Over Frame 🗸    |   |             |
| 2D Detail Level | by MVO 🗸     | <b>H</b> .      |   |             |

#### Definição das dimensões da armação

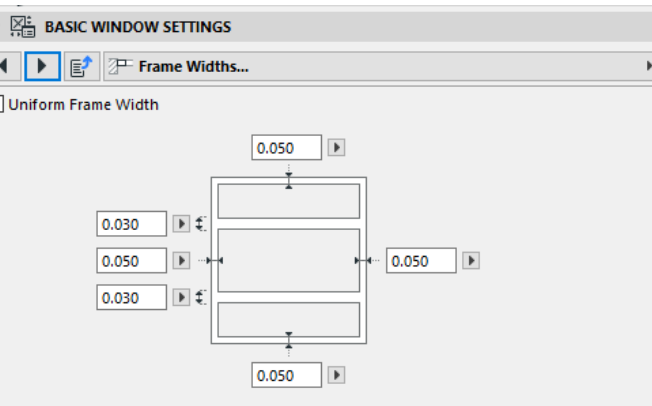

| 1 🕨 💕       | B Sash Options   |  |
|-------------|------------------|--|
| Uniform Sas | nes              |  |
| Edit Sash   | Transom Sash 🗸 🗸 |  |
| 1           |                  |  |
|             | No Grid          |  |
|             | No ond           |  |

| ▼ 🔚 BASIC WIND     | OW SETTINGS           |                           |   |
|--------------------|-----------------------|---------------------------|---|
|                    | Wall Opening          |                           | • |
| Reveal             |                       | Wall Closure              |   |
| ][:፤ 0.000         |                       | No Closure 🗸 🚰            |   |
|                    |                       | Wall Inset                |   |
| NO DI NO           | Reveal 🕨              | Masonry Arch              |   |
|                    | ℤ                     | Masonry Straight Arch 🧹 🗸 |   |
| Opening Oversizes  |                       | Wall Opening Surface      |   |
| Left               | 0.000                 | - M -                     |   |
| Upper              | 0.000                 | Same as Wall Edge         |   |
| Right              | 0.000                 | 👘 🖲 Same as Wall Side     |   |
| Lower              | 0.000                 |                           |   |
| Note: Opening Over | izes don't modify the | nominal wall hole sizes   |   |

## Definição do padrão de desenho e materialidade do fechamento

#### Definição da materialidade como o alumínio e vidro

| ▼ 🖂 BASIC WINDOW SETTINGS |                            |                    |              |     |  |  |  |  |
|---------------------------|----------------------------|--------------------|--------------|-----|--|--|--|--|
| •                         | 📑 📩 Model Attributes       |                    |              | Þ   |  |  |  |  |
| 0                         | 3D Detail Level            | by MVO             |              | ▶ ^ |  |  |  |  |
| o,                        | Shadow                     |                    | $\checkmark$ |     |  |  |  |  |
|                           | Override MVO for 3D Projec |                    |              |     |  |  |  |  |
| *                         | FRAME AND SASH SURFACES    | 6                  |              |     |  |  |  |  |
| Ê                         | Uniform Window Surfaces    |                    |              |     |  |  |  |  |
| <u>ل</u>                  | Frame Outside              | Metal - Aluminium  |              |     |  |  |  |  |
| <u>ل</u>                  | Frame Inside               | Metal - Aluminium  |              |     |  |  |  |  |
| Ê                         | Sash Outside               | Metal - Aluminium  |              |     |  |  |  |  |
| Ê                         | Sash Inside                | Metal - Aluminium  |              |     |  |  |  |  |
| Ê                         | Glass                      | Glass - Clear Fast |              |     |  |  |  |  |
| *                         | FRAME AND SASH 3D PENS     |                    |              |     |  |  |  |  |
| Ļ                         | Frame Pen                  | 0.18 mm            | 3            |     |  |  |  |  |
| Ļ                         | Sash Pen                   | 0.18 mm            | 3            |     |  |  |  |  |
|                           |                            |                    |              | *   |  |  |  |  |

| BASIC WINDOW SETTINGS                                                           |               |                         |       |   |  |  |  |  |
|---------------------------------------------------------------------------------|---------------|-------------------------|-------|---|--|--|--|--|
| ✓ ► Wall Closure ►                                                              |               |                         |       |   |  |  |  |  |
| Closure Type                                                                    |               | No Closure              |       | ~ |  |  |  |  |
| No Closure                                                                      |               |                         |       |   |  |  |  |  |
|                                                                                 |               |                         |       |   |  |  |  |  |
| Plaster Skin Definition                                                         |               |                         |       |   |  |  |  |  |
| Use Wall Finish Cor                                                             | nponent       | Thickness Limit         | 0.040 | Þ |  |  |  |  |
| Turn Plaster                                                                    |               |                         |       |   |  |  |  |  |
| Outside Face                                                                    | Automatically | Number of Skins to Turn |       | 0 |  |  |  |  |
| Inside Face                                                                     | Automatically | Number of Skins to Turn |       | 0 |  |  |  |  |
| Dimensionable on 2                                                              | 2D            | Show in 3D              |       |   |  |  |  |  |
| Note: Plaster is turned outside the wall contour defined in the reveal settings |               |                         |       |   |  |  |  |  |

# **3.**resultados

o modelo foi desenvolvido com profundidade em todos seus componentes

necessidade: produção do material audiovisual ilustrando o fluxo da modelagem

#### resultados :

modelo completo da edificação que pode servir de base para a produção de outros video tutoriais sobre outros elementos e ferramentas, criando uma biblioteca ampla para o aprendizado

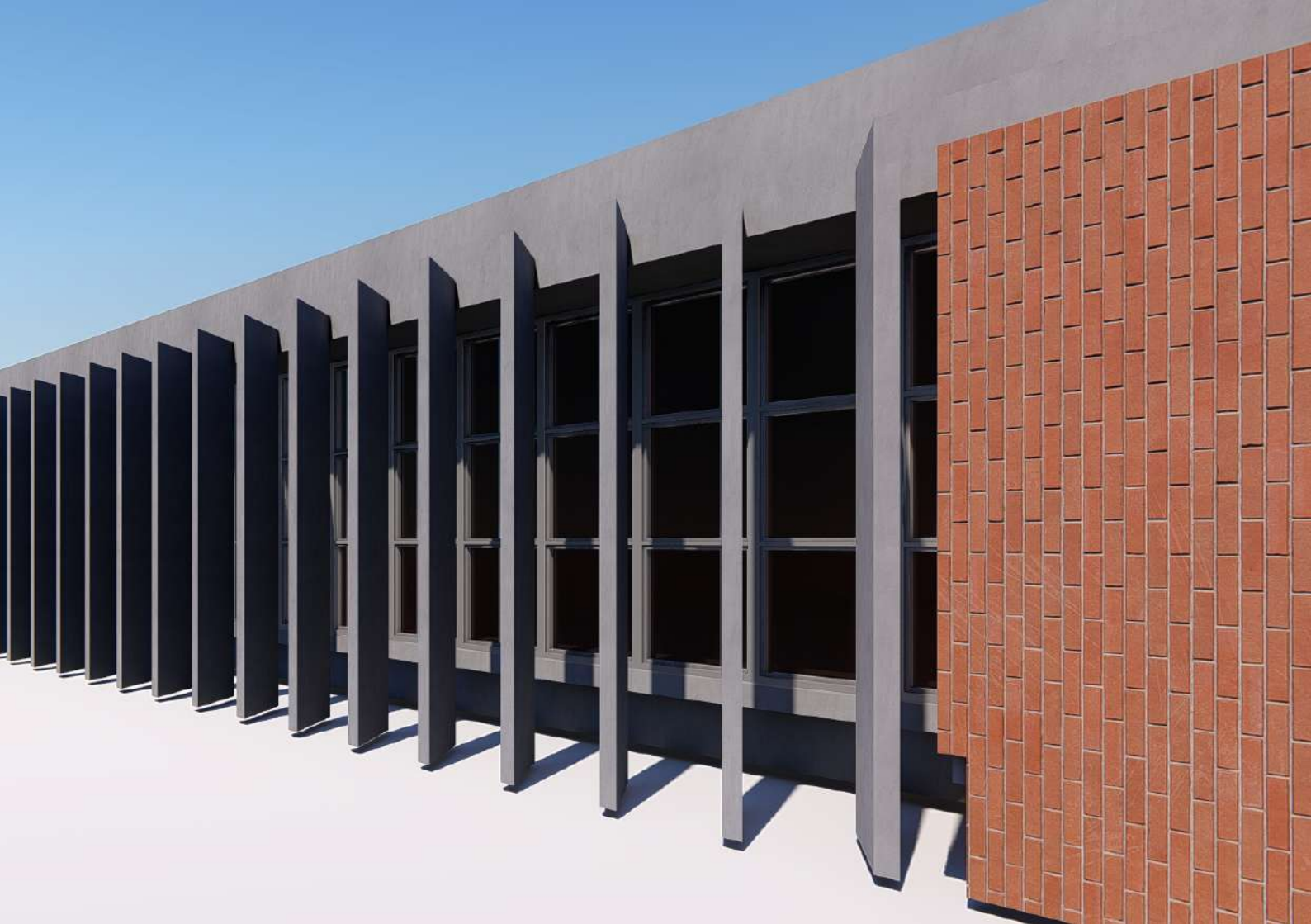